# Microsoft Outlook App for iOS Setup Guide

This is a guideline showing how to download and set up Microsoft Outlook App for iOS.

1. Go to "App Store".

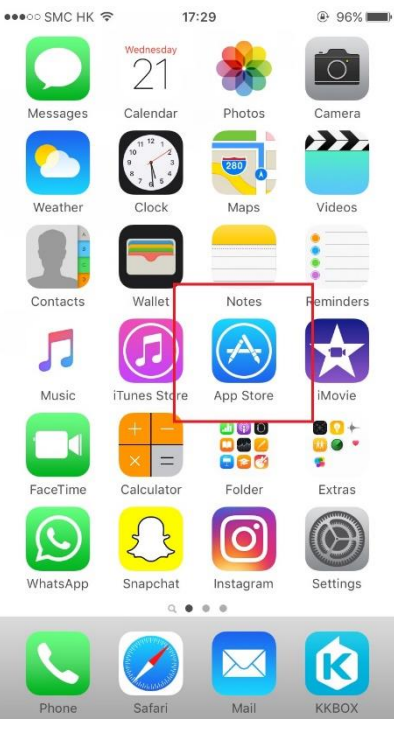

2. Search for "Outlook".

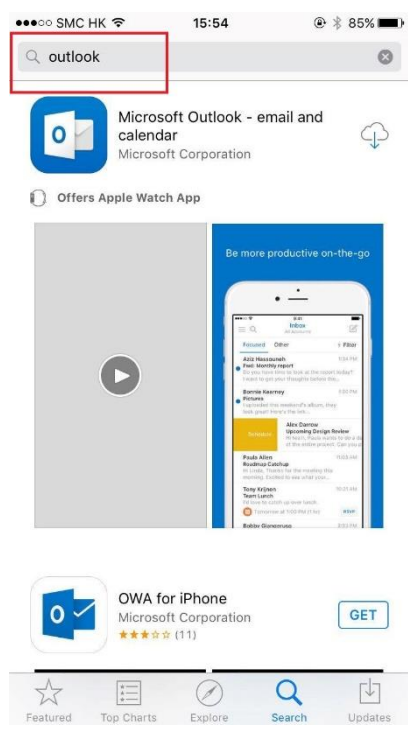

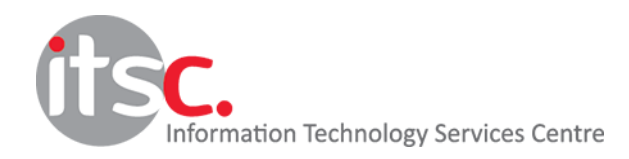

## 3. Download the App.

| ●●●●○ SMC HK | <b>?</b>                               | 17:36                                                                                                    | 95%                                                                                                    |
|--------------|----------------------------------------|----------------------------------------------------------------------------------------------------|----------------------------------------------------------------------------------------------------|
| Q Microsof   | t Outlook                              |                                                                                                    | 8                                                                                                    |
| Offers A     | Microsoft<br>calendar<br>Microsoft C   | Outlook - em<br>Corporation<br>pp                                                                                                    | nail and                                                                                                    |
|              | D                                      | Be more private and the second second | Image: Second Second Secon |
|              | Microsoft<br>photo clor<br>Microsoft C | OneDrive – F<br>ud storage<br>Corporation                                                                                                    | ile & (+GET)<br>In-App<br>Purchases                                                                                                    |
| Featured To  | Charts                                 | Explore S                                                                                                    | Q Updates                                                                                                    |

4. Open the App after finishing the download and installation.

| 0                                                                                                    | Microsof<br>and cale             | t Outloo<br>ndar   | ok - email                                                      | + OPEN                                           |
|----------------------------------------------------------------------------------------------------|----------------------------------|--------------------|-----------------------------------------------------------------|--------------------------------------------------|
| 6                                                                                                    | Microsoft                        | Corporat           | tion                                                            |                                                  |
| () Offers /                                                                                                    | Apple Watch                      | App                |                                                                 |                                                  |
| an a<br>Manada datar                                                                                            | - Honor                          | - 100              | le more producti                                                |                                                  |
|                                                                                                    |                                  | -                  | • -                                                             |                                                  |
| Janeti Schert<br>Softxal churipteral                                                                            | to game<br>Contraction for party | -                  | = 0                                                             |                                                  |
| Alex Derrore<br>Manufactured                                                                                    |                                  | 1                  | Anii Hanno Anit<br>Anii Hanno Anit<br>Padi Mondhiy mawi         | to Filter                                        |
| The second second second second second second second second second second second second second second second se |                                  |                    | Rente Stationy Places Includes for restaury                     | Lippontina,<br>Lippon<br>Marris Marris           |
| in in                                                                                                    | a few hours                      |                    | Alex De Constantino                                             | nasi<br>1 Antopo Faceban<br>Antopo Antopo Antopo |
| Terre                                                                                                    | press memory                     |                    | Padra Aftern<br>Broutmag Catering<br>International Transmission | Inginite<br>Inginite<br>arting Sta-              |
|                                                                                                    | coss a time                      | -1                 | Tray Clase<br>Train Lunch                                       | -                                                |
|                                                                                                    |                                  |                    | Rectly intervent                                                |                                                  |
|                                                                                                    |                                  |                    |                                                                 |                                                  |
| 0-                                                                                                    | OWA for<br>Microsoft             | iPhone<br>Corporat | ion                                                             | GET                                              |
|                                                                                                    | *****                            | 111                |                                                                 | L                                                |
| ~                                                                                                    | 1                                | 0                  | 0                                                               | L.                                               |
| Featured                                                                                                    | Top Charts                       | Explore            | Search                                                          | Upda                                             |
|                                                                                                    |                                  |                    |                                                                 |                                                  |

5. Click "Get Started".

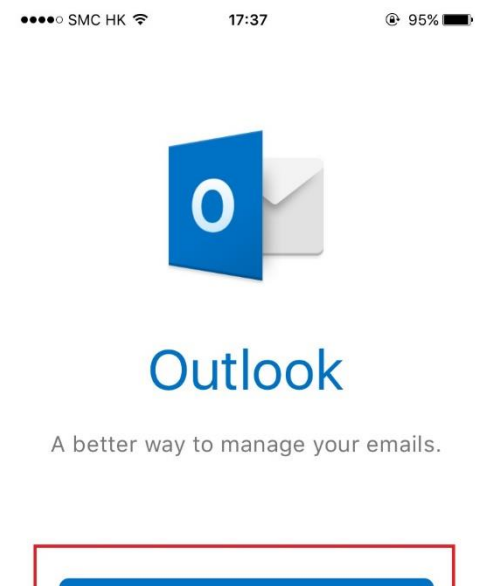

Get Started View our Privacy Policy

6. Click "Notify Me" to receive notifications on emails and calendar events.

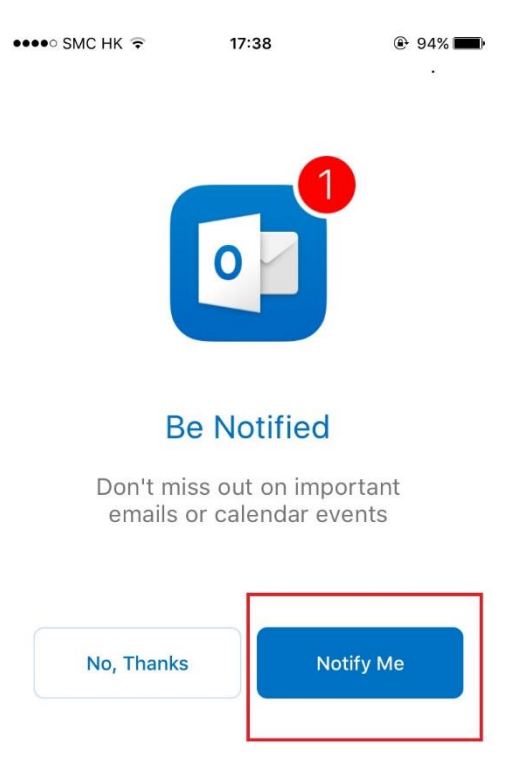

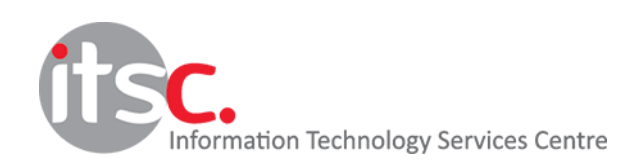

7. Click "OK" on "Outlook Would Like to Send You Notifications".

| •••••• SMC HK                                                                     | :12 • 88% •                                                                                |
|-----------------------------------------------------------------------------------|--------------------------------------------------------------------------------------------|
| "Outlook" Wou<br>You Noti<br>Notifications ma<br>sounds and icon ba<br>configured | Ild Like to Send<br>fications<br>ay include alerts,<br>idges. These can be<br>in Settings. |
| Don't Allow                                                                       | ок                                                                                         |
| No, Thanks                                                                        | Notify Me                                                                                  |
|                                                                                   |                                                                                            |

#### 

Add Email Account

#### Enter your work or personal . email address. yourname@provider.com Microsoft may email you about Outlook Mobile. You can unsubscribe at any time. Privacy Statement @outlook.com @gmail.com @hotmail.cor i t q W е r У u 0 р d f h j k T а S g Ζ С b $\Diamond$ Х ٧ n m $\bigotimes$ @ 123 space return .

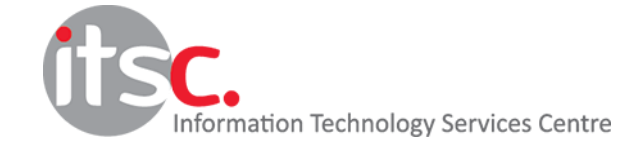

### 9. Click "Add Account".

| ••••• SMC HK ຈ 17:45 @ 94%                                                                             |
|----------------------------------------------------------------------------------------------------|
| Enter your work or personal<br>email address.                                                          |
| chantaiman@ln.hk                                                                                       |
| Add Account                                                                                            |
| Microsoft may email you about Outlook Mobile. You<br>can unsubscribe at any time.<br>Privacy Statement |
| @outlook.com @gmail.com @hotmail.com                                                                   |
| qwertyuiop                                                                                             |
| asdfghjkl                                                                                              |
| ☆ z x c v b n m ⊗                                                                                      |
| 123 space @ . return                                                                                   |

10. Enter your password and then click "Sign In".

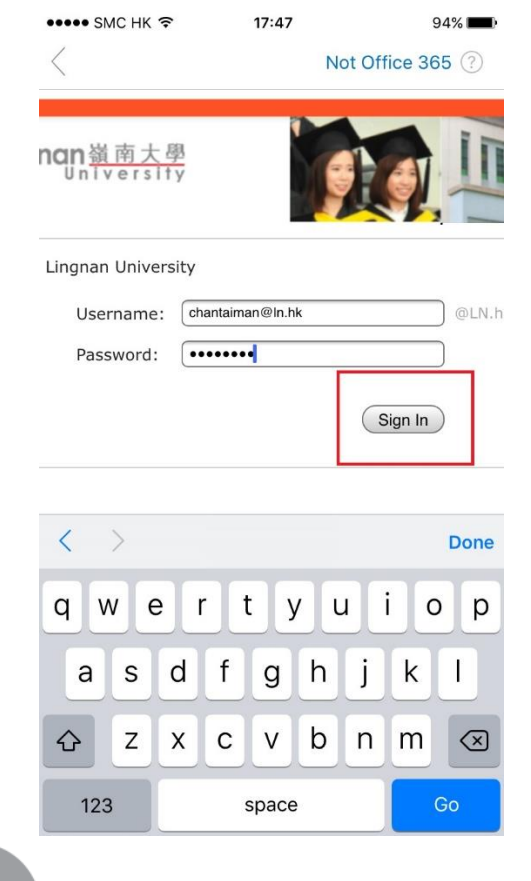

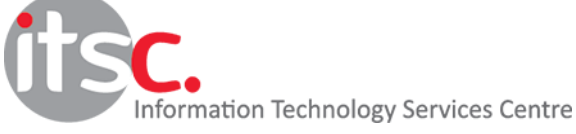

11. Click "Maybe Later" as we do not have another account to add.

| ••••• SMC HK 🗢 | 17:52                               | 92% 📖  |
|----------------|-------------------------------------|--------|
| Add            | Another Account                     |        |
|                |                                     |        |
|                |                                     |        |
|                |                                     |        |
|                |                                     |        |
| Woul           | d you like to add<br>other account? | 1      |
| Maybe Late     | r Let's                             | do it! |

### 12. You can read the tips.

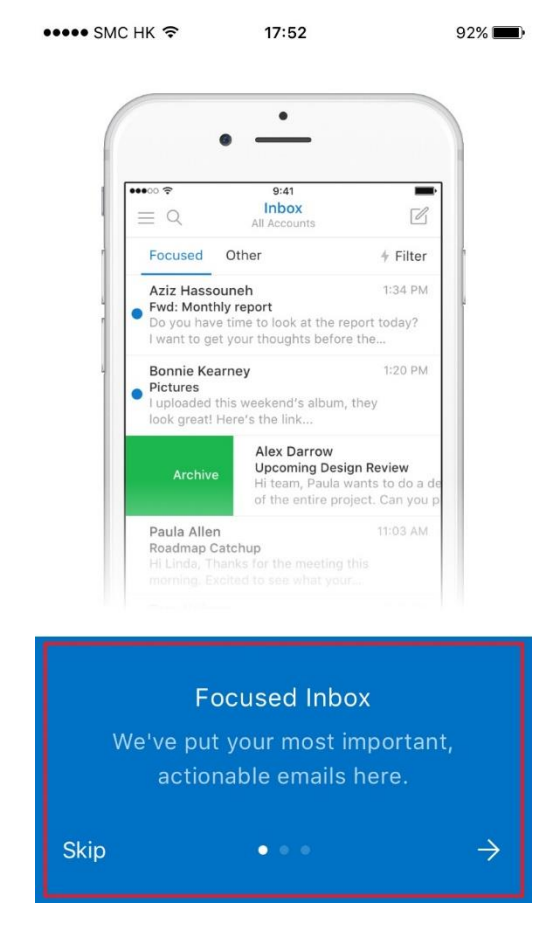

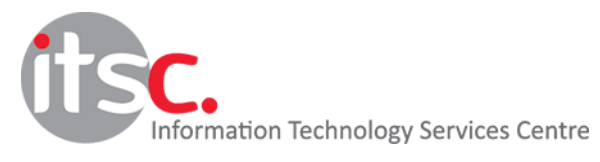

13. Click the arrow sign to proceed.

|       | •                             |           |
|-------|-------------------------------|-----------|
|       | •                             |           |
| ••••  |                               | P         |
|       | Files Q                       |           |
| Rec   | ent Files                     |           |
| 000   | Press_Release.doc<br>71 KB    |           |
| PPTX  | Design_Deck.pptx<br>6 MB      |           |
| PNO   | Logo_For_Print.png<br>15.4 KB |           |
| Fold  | lers                          |           |
| 6     | Pictures                      |           |
| 6     | Docs                          |           |
| 6     | Ideas                         |           |
| 1     |                               |           |
|       |                               |           |
|       | Attach Files                  |           |
| Attac | files from Dropbox Goo        | ale       |
| Drive | , OneDrive or your mailbo     | э.с<br>ох |
|       |                               |           |
|       |                               |           |
|       |                               |           |

14. The setup is finished and you can now start using the App.

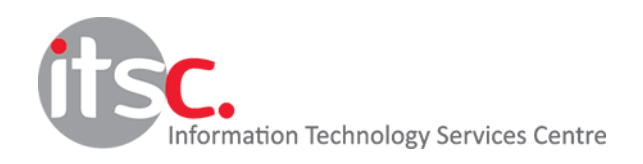